## ACTUALIZACIÓN DE DATOS DE LA CUENTA QUIPUX CIUDADANA

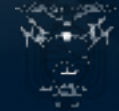

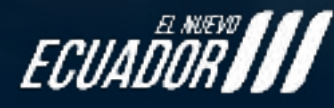

Ministerio de Telecomunicaciones y de la Sociedad de la Información

Sistema de Gestión Documental Quipux

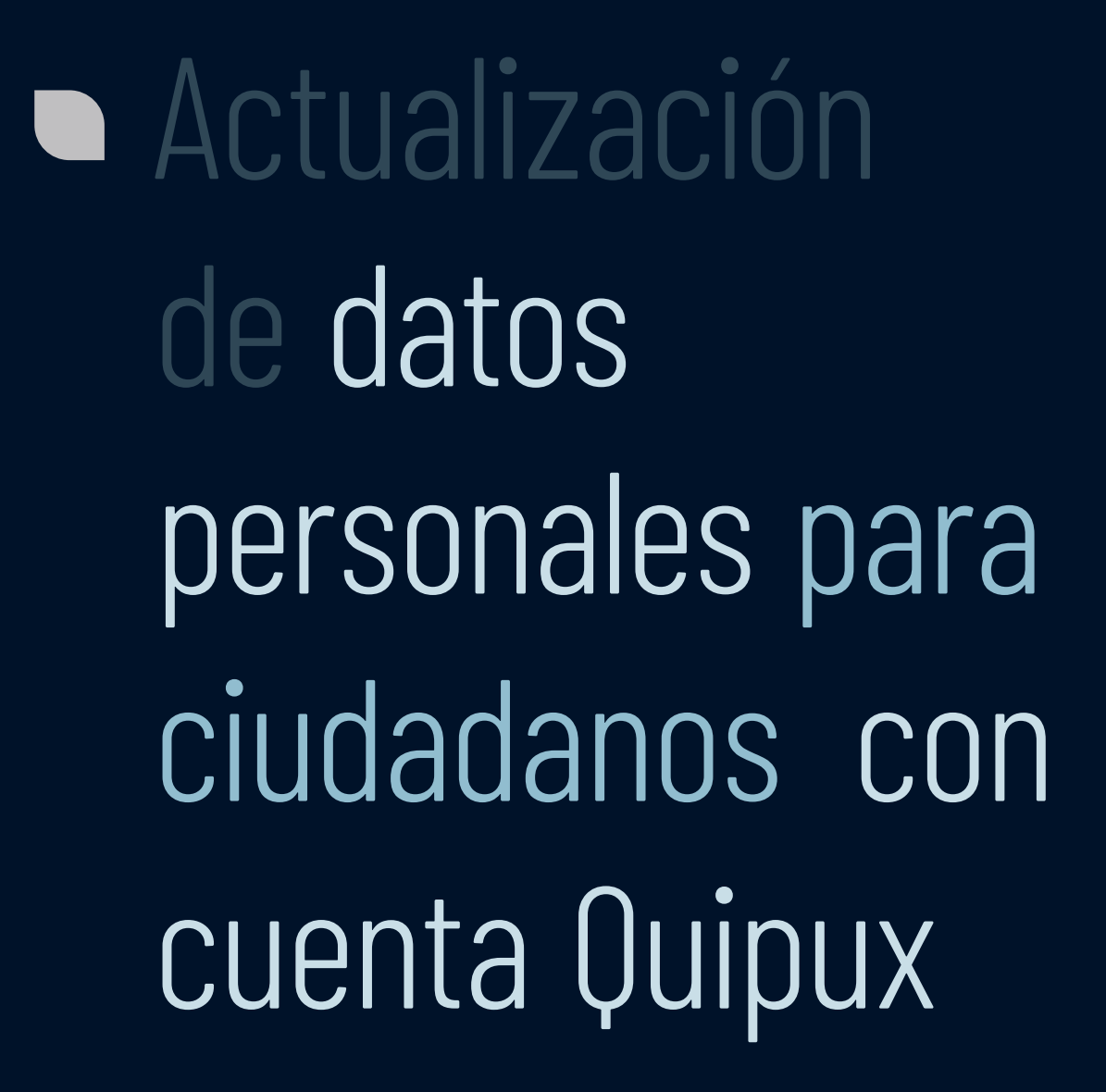

Ahora los ciudadanos pueden actualizar sus datos personales de su cuenta Quipux. Ahora, te mostraremos cómo hacerlo. Tienes dos opciones:

La primera, enviando un correo con tus datos a "servicios@gobiernoelctronico.gob.ec"; y la segunda, a través de la app Gob.EC, app oficial del Gobierno.

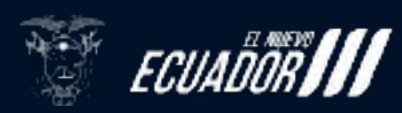

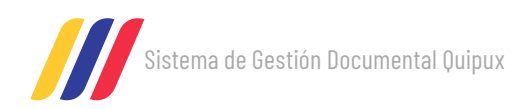

## Tabla de Contenidos

| Opción | 1 |  |  |
|--------|---|--|--|
|        |   |  |  |

Opción 2

5

4

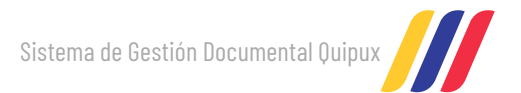

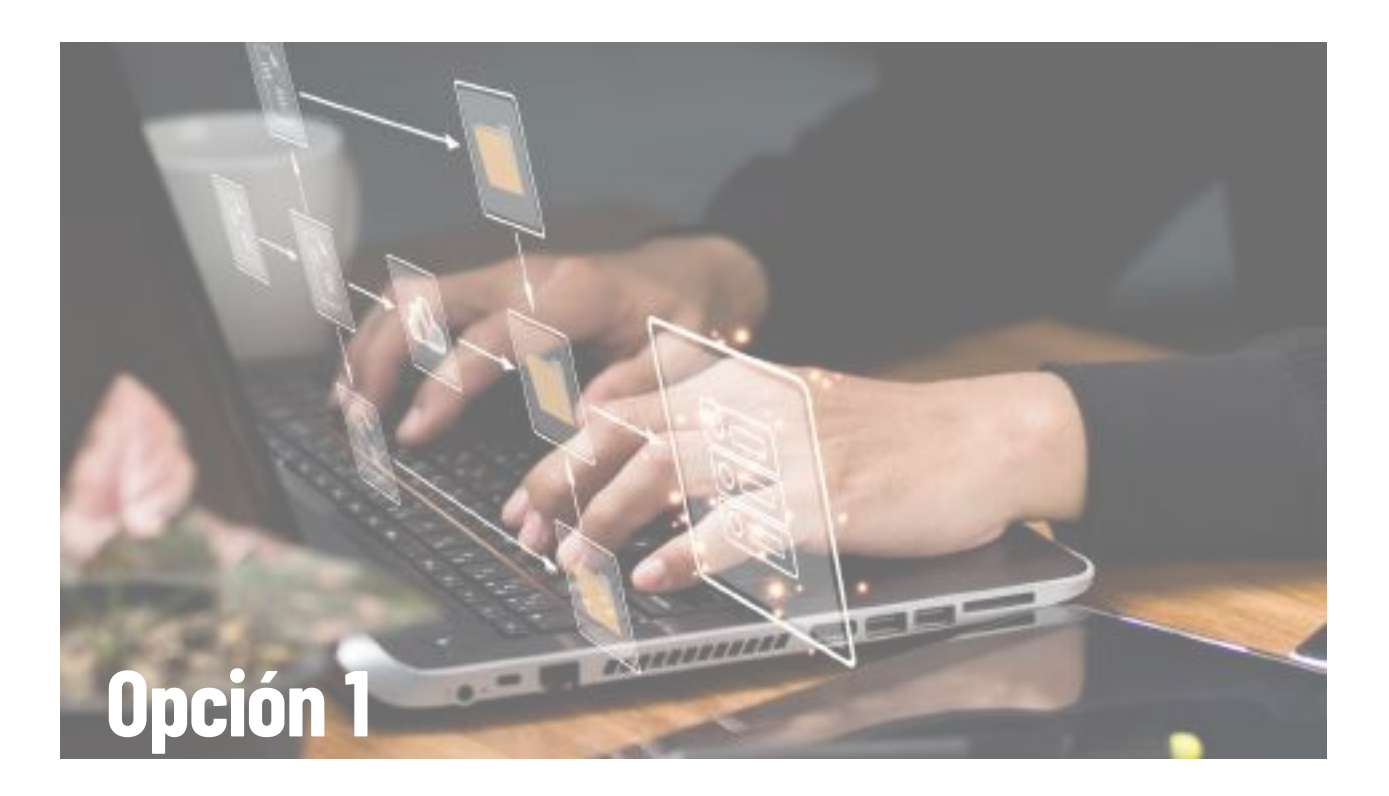

Para actualizar los datos de su cuenta, es necesario que se realice lo siguiente:

**Paso 1:** Remitir la siguiente información al correo electrónico servicios@ gobiernoelectronico.gob.ec, correo que es la mesa de soporte de la Subsecretaria de Gobierno Electrónico y Registro Civil, con asunto: Actualización de datos de la cuenta Quipux ciudadana.

- Cédula de Identidad o Pasaporte:
- Nombres completos:
- Correo electrónico:
- Teléfono:
- Dirección:
- Ciudad:
- Título (Avalado por SENESCYT)

Importante: Esta solicitud se aprobará o rechazará en un aproximado de 48 horas.

**Nota:** Asegúrate de enviar el correo desde tu dirección personal o institucional.

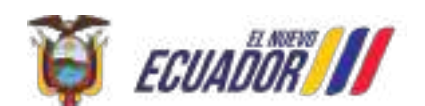

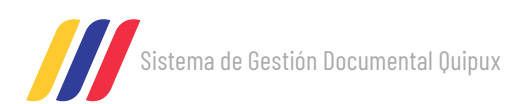

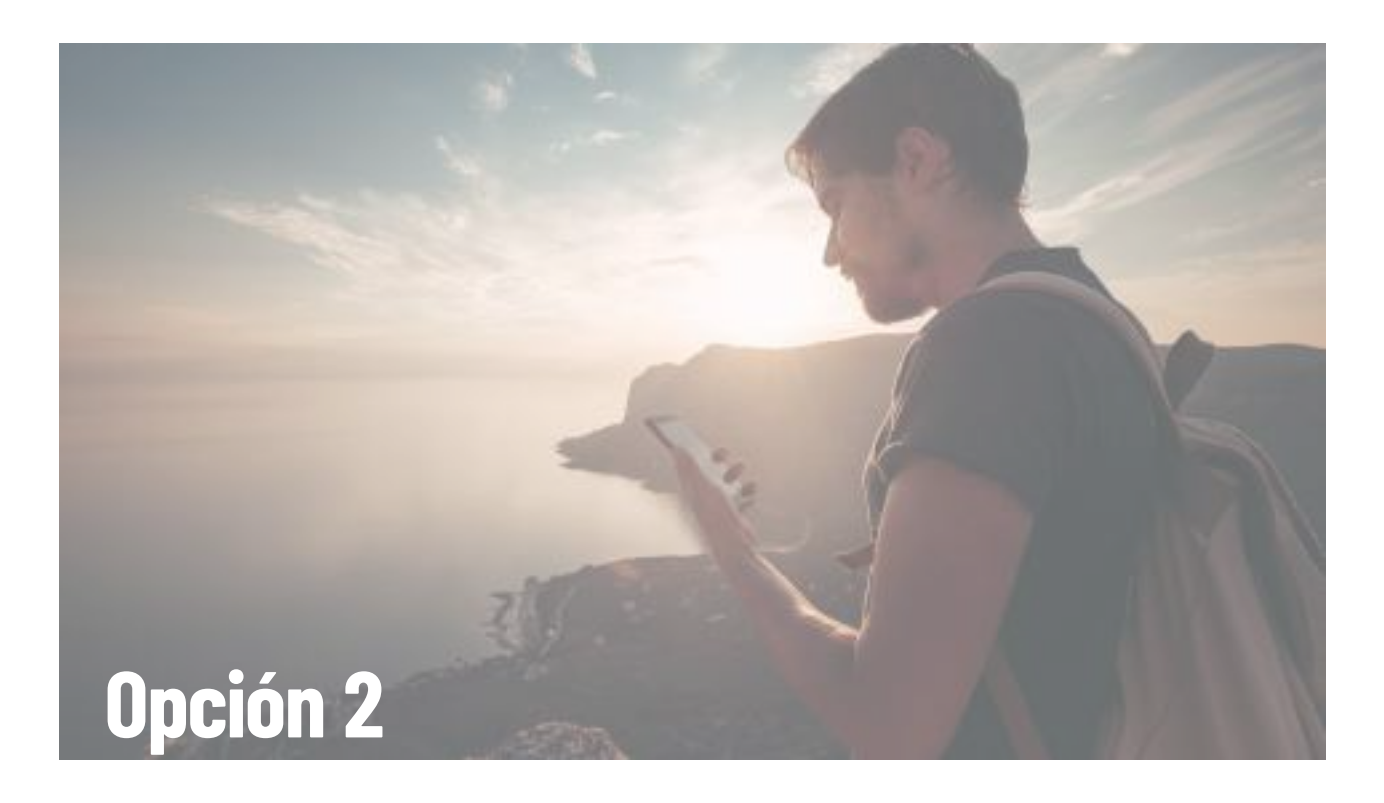

**Paso 1:** Ingresar a la app Gob.EC e Iniciar sesión.

Paso 2: Una vez dentro, eligir la opción 'Servicios Quipux'.

Paso 3: Dar click en 'Actualización de Datos de Ciudadanos'.

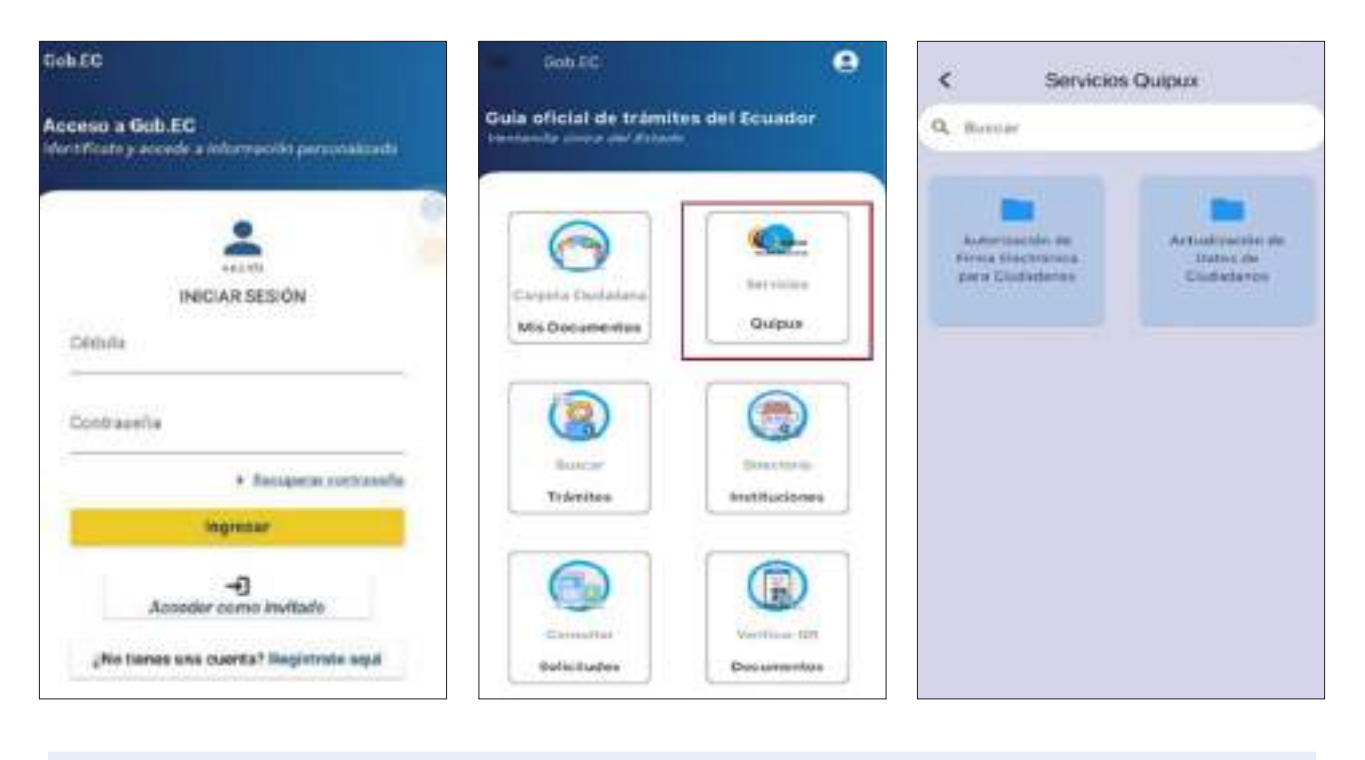

Ministerio de Telecomunicaciones y de la Sociedad de la Información

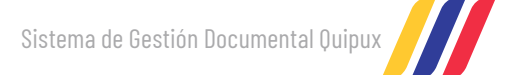

Paso 4: Leer las indicaciones y dar click en 'Iniciar'.

*Paso 5:* Ingresar el correo electrónico que utiliza en Quipux y dar click en '*Validar*'.

| C Duque Autoritation                                                                     |                    |  |
|------------------------------------------------------------------------------------------|--------------------|--|
| Bienvenido, Christian                                                                    |                    |  |
| Arder de alfant el estenio, es esten<br>tenpe ale caste republicat el lo<br>Genter Gapas | the special sector |  |
| Información acorda del servicio del Benama<br>Bentiño Gusson                             | -                  |  |
| 👌 ¿Objettvo del trámite?                                                                 |                    |  |
| e 2A water esta dirigido?                                                                | 9                  |  |
| COve recessito para hacer et tramite?                                                    | -                  |  |
| Como hago el trámite?                                                                    | с.<br>С            |  |
|                                                                                          |                    |  |
|                                                                                          |                    |  |
|                                                                                          |                    |  |
| 1.000                                                                                    |                    |  |

Paso 6: Revisar tu correo y copiar el código enviado.

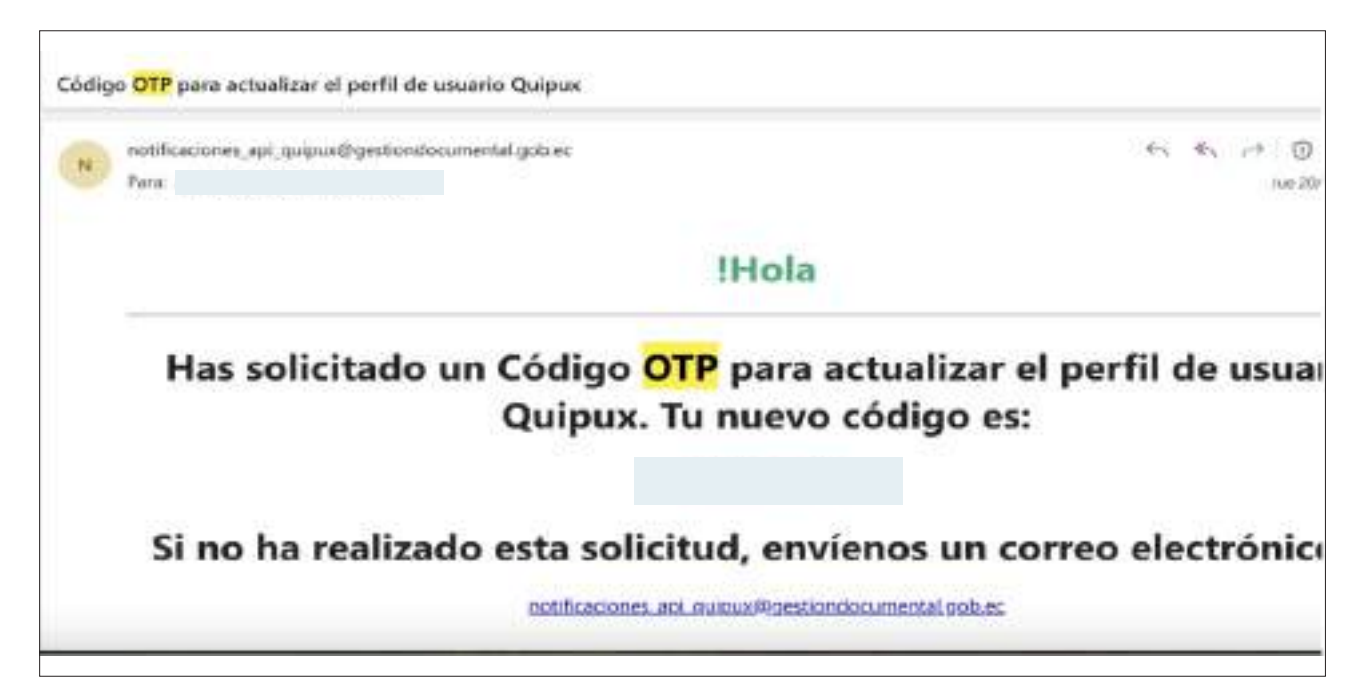

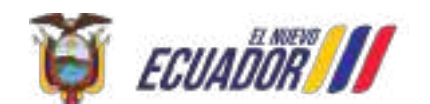

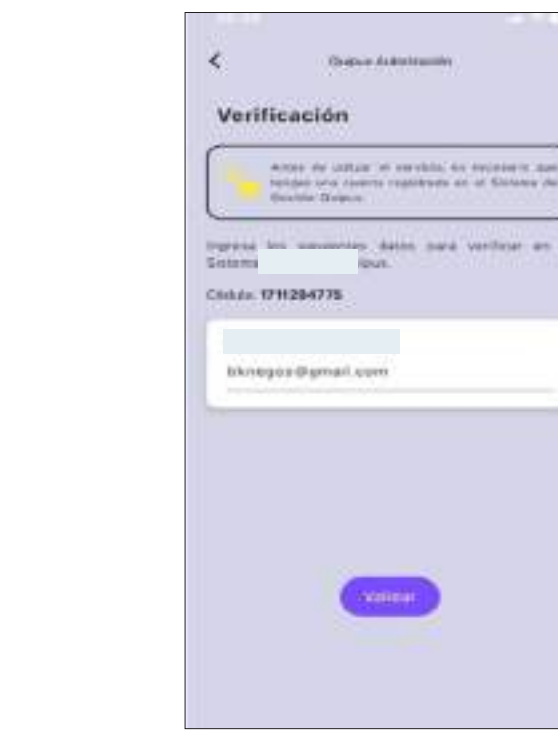

6

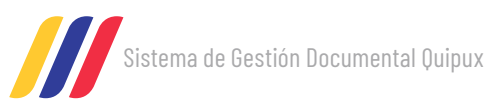

Paso 7: Ingresar el código OTP

**Paso 8:** Verificar la información, actualizar lo que se necesite y luego seleccionar 'Continuar'. Recordar, solo se puede actualizar: correo, teléfono, dirección y ciudad.

**Paso 9:** Los datos han sido actualizados en Quipux.

4111

| ← Quipux Autorización                                        | Copys Actualmente George et entre de Charge et entre de Charge et entr | Depus Amastracia                                                                                       |
|--------------------------------------------------------------|----------------------------------------------------------------------------------------------------|----------------------------------------------------------------------------------------------------|
| Ingresa el colligio OTP enviado a fu correc-<br>electroleces | Datos Personales 0                                                                                                    | Constant<br>Humber Settlement                                                                          |
| OTP<br>Ingress tu DTP 1458 C                                 | Ciduta<br>Nombro: DHRETIAN ANDRES<br>Apelido:<br>Titule: Sufar Ingenero<br>Abreviatura D. Ing<br>Titule:<br>Corres                                                                                                    | Tribate: Series Ingener<br>Abreviature 31 ing<br>Tribate:<br>Genere:<br>El ciudadario ha unha actualit |
|                                                              | Corres santimum<br>Ban region (tigmail same                                                                                                    | Unerclas<br>distribution                                                                               |
|                                                              | Chene -                                                                                                    | ( Emister                                                                                              |
| E codago OTP ha sido enviado al corree<br>registrado.        |                                                                                                    | Garthour                                                                                               |

Paso 10: Recibirá una notificación de los datos actualizados al correo electrónico.

| ara:                                                                             |         |
|----------------------------------------------------------------------------------|---------|
|                                                                                  |         |
| QUIPUX                                                                           |         |
| Sistema de Gestión Doc                                                           | umental |
| stimado(a) ANDERSON DANIEL                                                       |         |
| e han realizado los siguientes cambios en la información personal de su usuario: |         |
| Cédula:                                                                          |         |
| Nombre: ANDERSON DANIEL                                                          |         |
| Apellido:                                                                        |         |
| Dirección:Quito                                                                  |         |
| Télefono:                                                                        |         |
| • Email:                                                                         |         |

Ministerio de Telecomunicaciones y de la Sociedad de la Información

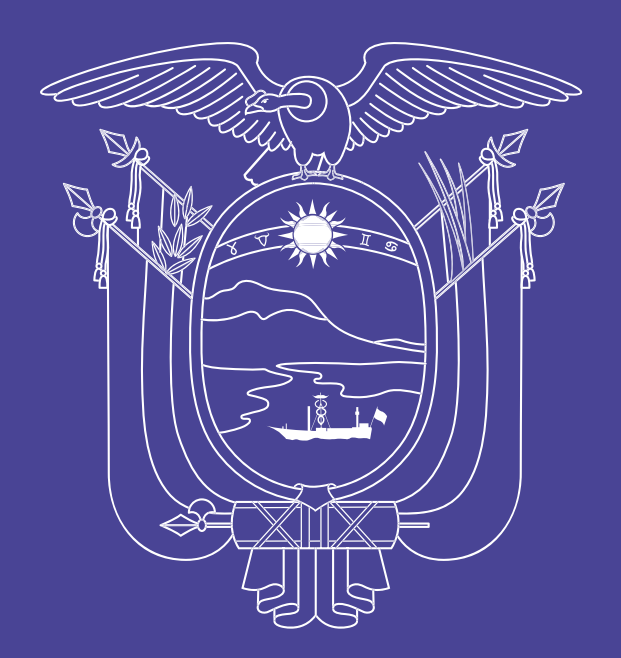

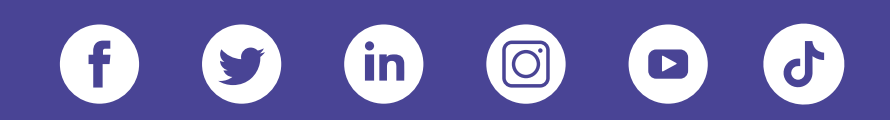

## www.telecomunicaciones.gob.ec

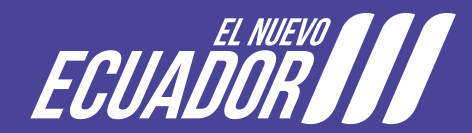